Mac Mail での設定方法 (IMAP および POP 編) How to set Mac Mail app (IMAP and POP)

1. Mail を起動し, [メール]⇒[環境設定]をクリックします。

Launch Mail and click [Mail]  $\Rightarrow$  [Preferences].

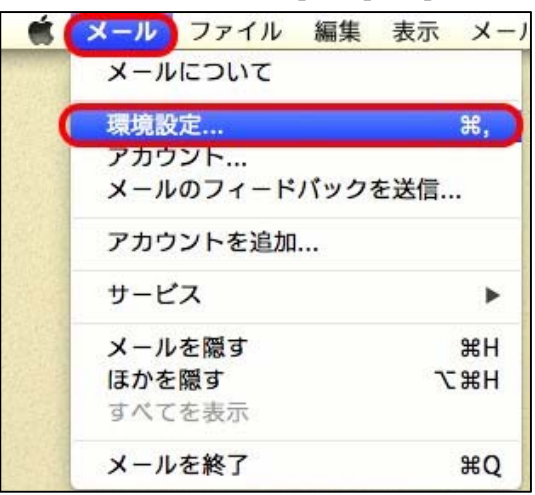

- 2. [+]をクリックします。
  - Click [+].

| 00                                                                                                    | アカウント                                                                                                |                              |
|----------------------------------------------------------------------------------------------------|----------------------------------------------------------------------------------------------------|------------------------------|
| ①     ①     ①     ①     ⑦     ⑦     ⑦     ⑦     ⑦     ⑦     ⑦     ⑦     ⑦     ⑦     ⑦     ⑦     ⑦     ⑦     ⑦     ⑦     ⑦     ⑦     ⑦     ⑦     ⑦     ⑦     ⑦     ⑦     ⑦     ⑦     ⑦     ⑦     ⑦     ⑦     ⑦     ⑦     ⑦     ⑦     ⑦     ⑦     ⑦     ⑦     ⑦     ⑦     ⑦     ⑦     ⑦     ⑦     ⑦     ⑦     ⑦     ⑦     ⑦     ⑦     ⑦     ⑦     ⑦     ⑦     ⑦     ⑦     ⑦     ⑦     ⑦     ⑦     ⑦     ⑦     ⑦     ⑦     ⑦     ⑦     ⑦     ⑦     ⑦     ⑦     ⑦     ⑦     ⑦     ⑦     ⑦     ⑦     ⑦     ⑦     ⑦     ⑦     ⑦     ⑦     ⑦     ⑦     ⑦     ⑦     ⑦     ⑦     ⑦     ⑦     ⑦     ⑦     ⑦     ⑦     ⑦     ⑦     ⑦     ⑦     ⑦     ⑦     ⑦     ⑦     ⑦     ⑦     ⑦     ⑦     ⑦     ⑦     ⑦     ⑦     ⑦     ⑦     ⑦     ⑦     ⑦     ⑦     ⑦     ⑦     ⑦     ⑦     ⑦     ⑦     ⑦     ⑦     ⑦     ⑦     ⑦     ⑦     ⑦     ⑦     ⑦     ⑦     ⑦     ⑦     ⑦     ⑦     ⑦     ⑦     ⑦     ⑦     ⑦     ⑦     ⑦     ⑦     ⑦     ⑦     ⑦     ⑦     ⑦     ⑦     ⑦     ⑦     ⑦     ⑦     ⑦     ⑦     ⑦     ⑦     ⑦     ⑦     ⑦     ⑦     ⑦     ⑦     ⑦     ⑦     ⑦     ⑦     ⑦     ⑦     ⑦     ⑦     ⑦     ⑦     ⑦     ⑦     ⑦     ⑦     ⑦     ⑦     ⑦     ⑦     ⑦     ⑦     ⑦     ⑦     ⑦     ⑦     ⑦     ⑦     ⑦     ⑦     ⑦     ⑦     ⑦     ⑦     ⑦     ⑦     ⑦     ⑦     ⑦     ⑦     ⑦     ⑦     ⑦     ⑦     ⑦     ⑦     ⑦     ⑦     ⑦     ⑦     ⑦     ⑦     ⑦     ⑦     ⑦     ⑦     ⑦     ⑦     ⑦     ⑦     ⑦     ⑦     ⑦     ⑦     ⑦     ⑦     ⑦     ⑦     ⑦     ⑦     ⑦     ⑦     ⑦     ⑦     ⑦     ⑦     ⑦     ⑦     ⑦     ⑦     ⑦     ⑦     ⑦     ⑦     ⑦     ⑦     ⑦     ⑦      ⑦     ⑦     ⑦     ⑦     ⑦     ⑦     ⑦     ⑦     ⑦     ⑦     ⑦     ⑦     ⑦     ⑦     ⑦     ⑦     ⑦     ⑦     ⑦     ⑦     ⑦     ⑦     ⑦     ⑦     ⑦     ⑦     ⑦     ⑦     ⑦     ⑦     ⑦     ⑦     ⑦     ⑦     ⑦     ⑦     ⑦     ⑦     ⑦     ⑦     ⑦     ⑦     ⑦     ⑦     ⑦     ⑦     ⑦     ⑦     ⑦     ⑦     ⑦     ⑦     ⑦     ⑦     ⑦     ⑦     ⑦     ⑦     ⑦     ⑦     ⑦     ⑦     ⑦     ⑦     ⑦     ⑦     ⑦     ⑦     ⑦     ⑦     ⑦     ⑦     ⑦     ⑦     ⑦     ⑦     ⑦     ⑦     ⑦     ⑦     ⑦     ⑦     ⑦     ⑦     ⑦ | A しました ひかっし A しん ひかっし ステレン フォントとカラー 表示 作成                                                            |                              |
| iCloud IMAP                                                                                                    | アカウント情報 メールボッ<br>✓ この<br>アカウントの種類: iCloud<br>説明:<br>エイリアス:<br>メールアドレス:<br>氏名:<br>受信用メールサーバ:<br>ユーザ名: | クスの特性 詳細<br>アカウントを使用<br>IMAP |
|                                                                                                    | 送信用メールサーバ(SMTP): なし<br>ぼ この                                                                          | ÷<br>サーバのみを使用                |
| <b>(</b> +)-                                                                                                    | TLS 証明書: 【なし                                                                                         | •                            |
|                                                                                                    | サポートについては以下を参照してくだ                                                                                   | iCloud                       |

[その他のメールアカウントを追加…]を選択し, [続ける]をクリックします。 Select Add another mail account ... and click Continue.

| 追加するメールアカウントを選択   |
|-------------------|
| o 🖾 iCloud        |
| ○ E B Exchange    |
| O Google          |
| ○ YAHOO!          |
| ○ Aol.            |
| ● その他のメールアカウントを追加 |
| ? キャンセル 続ける       |

3. 各項目に情報を入力し, [サインイン]をクリックします。すると何かエラーメッセージが表示されますが、そのま ま進めてください。

Enter the following information in each field and click Sign In.

Then an error message is displayed, but please proceed as it is.

| 項目 Items                | 設定情報 Setting information                 |
|-------------------------|------------------------------------------|
| 名前 Name                 | 氏名 (メール受信者に表示される名前。日本語でも英語でも可) Your name |
| メールアドレス<br>Mail address | あなたのメールアドレス<br>Your Mail Address         |
| パスワード Password          | パスワード password                           |

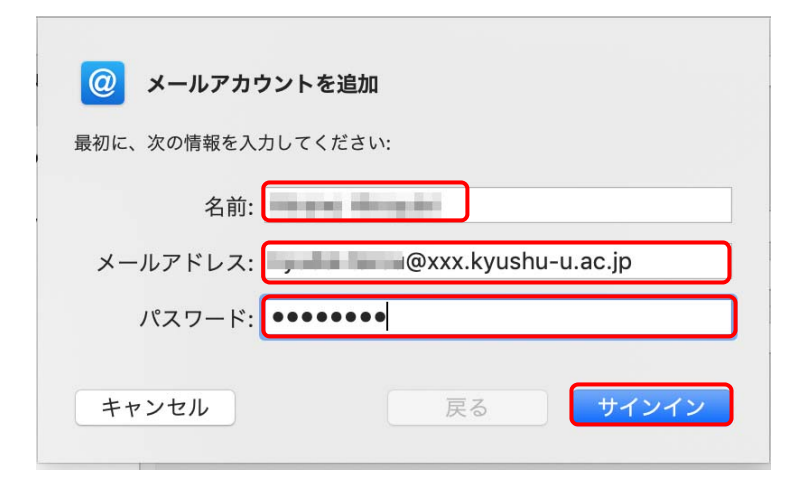

4. 情報が不足しているので以下の項目を入力し、[サインイン]をクリックします。

Additionally, enter the followings and click [Sign in].

| 項目 Items                                 | 設定情報 Setting information   |                   |
|------------------------------------------|----------------------------|-------------------|
| ユーザ名<br>User Name                        | ご自身のメールアドレス                | Your mail address |
| 受信用メールサーバ<br>Receiving mail<br>server    | hosting6.cc.kyushu-u.ac.jp |                   |
| 送信用メールサーバ<br>Transmission<br>mail server | hosting6.cc.kyushu-u.ac.jp |                   |

以下で、POPを使う場合は[アカウントの種類]を[POP]にします。

When using POP, set [account type] to [POP].

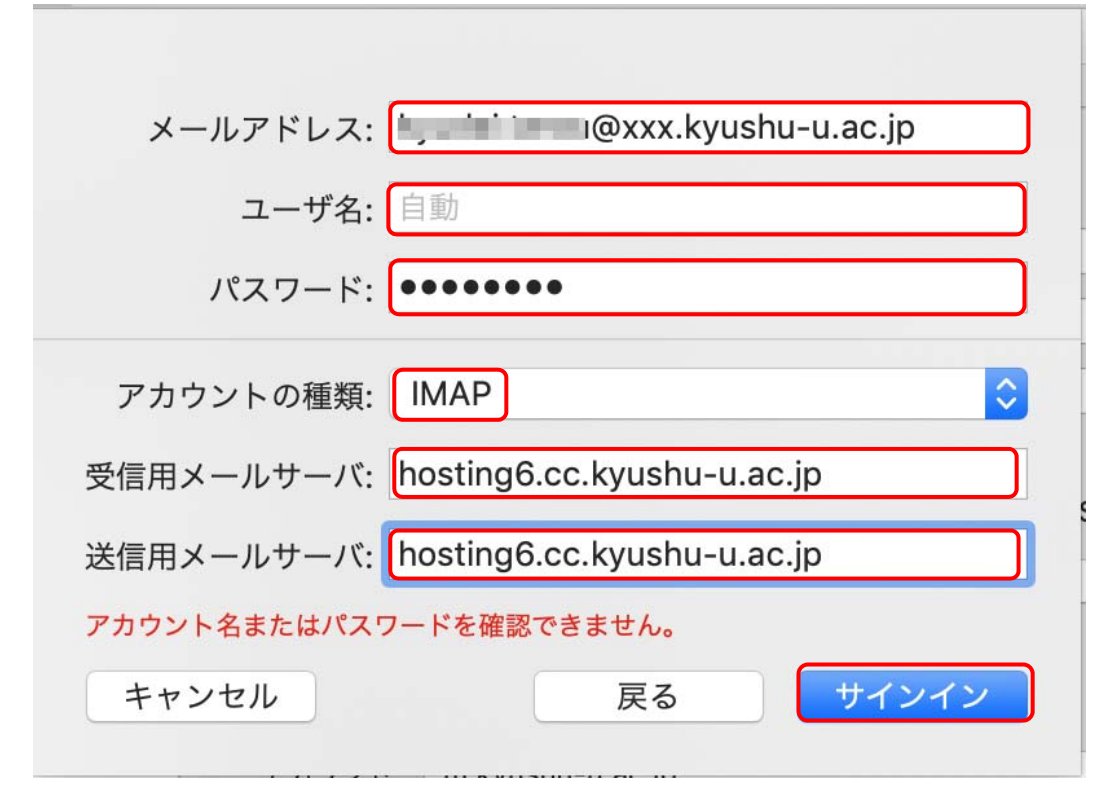

5. 一旦以下が表示されますので[完了]します。

Once the following is displayed. Click [Finish].

| このアカウントで使用する                                     | アプリケーションを選択してくださ | : LN: |
|--------------------------------------------------|------------------|-------|
| <ul> <li>✓ ✓ ✓ ✓ ✓</li> <li>✓ ✓ ✓ ✓ ✓</li> </ul> |                  |       |
| キャンセル                                            | 戻る 完了            |       |

6. 詳細を設定するため、[メール]⇒[環境設定]をクリックし、設定したアカウント名と[サーバ設定]をクリックし ます。

In order to set the details, click [Mail]  $\Rightarrow$  [Preferences], and click the account name and [server settings] that you set.

|                   | アカウント                                     |
|-------------------|-------------------------------------------|
| 一般         アカウント  | ハフォントとカラー 表示 作成 署名 ルール                    |
| iCloud<br>IMAP    | アカウント情報 メールボックスの特性 サーバ設定                  |
| MAP               | ✓ このアカウントを使用 状況: オンライン ●                  |
| @ .kyushu<br>IMAP | 説明: kyushu-u.ac.jp                        |
|                   | 、 ✓ ズールノトレス:、 ✓ ズボ付ファイルをダウンロード: 最近使った項目 ◇ |
|                   | ── 大きい添付ファイルをMail Dropで送信                 |

[接続設定を自動的に管理]のチェックを外し、以下のように設定し、[保存]をクリックして閉じます。
 Uncheck the [Manage connection settings automatically] checkbox, make the settings as the followings, and click [Save] to close it.

| 項目 Items                                                                                                    |                            | 設定情報 Setting information                                                 |
|----------------------------------------------------------------------------------------------------|----------------------------|--------------------------------------------------------------------------|
| 受信用                                                                                                    | ヨメールサーバ                    |                                                                          |
|                                                                                                    | ポート<br>Ports               | 993(POPの場合は 995 )993(995 in case of POP)                                 |
|                                                                                                    | 認証<br>Authentica           | パスワード<br>Password                                                        |
| 送信用                                                                                                    | ヨメールサーバ                    |                                                                          |
|                                                                                                    | ポート<br>Ports               | 587                                                                      |
|                                                                                                    | 認証                         | パスワード                                                                    |
|                                                                                                    | Authentica                 | tion Password                                                            |
| ●     ●     アカウント       ●     ●     Pカウント       ●     ●     ●     ●       ●     ●     ●     ●       ●     ●     ●     ●       ●     ●     ●     ●       ●     ●     ●     ●       ●     ●     ●     ●       ●     ●     ●     ●       ●     ●     ●     ●       ●     ●     ●     ●       ●     ●     ●     ●       ●     ●     ●     ●       ●     ●     ●     ●       ●     ●     ●     ●       ●     ●     ●     ●       ●     ●     ●     ●       ●     ●     ●     ●       ●     ●     ●     ●       ●     ●     ●     ●       ●     ●     ●     ●       ●     ●     ●     ●       ●     ●     ●     ●       ●     ●     ●     ●       ●     ●     ●     ●       ●     ●     ●     ●       ●     ●     ●     ●       ●     ● |                            |                                                                          |
|                                                                                                    | IMAP                       | アカウント情報 メールポックスの特性 サーバ設定                                                 |
| @                                                                                                    | MAP                        | 受信用メールサーバ (IMAP)                                                         |
| @                                                                                                    | <b></b><br><b></b><br>IMAP | ユーザ名: @xxx.kyushu-u.ac.jp<br>パスワード: ・・・・・・・・・・・・・・・・・・・・・・・・・・・・・・・・・・・・ |
|                                                                                                    |                            | 接続設定を自動的に管理                                                              |
|                                                                                                    |                            | ポート: 993                                                                 |
|                                                                                                    |                            | IMAPの詳細設定                                                                |
|                                                                                                    |                            | 送信用メールサーバ (SMTP)                                                         |
|                                                                                                    |                            | アカウント:kyushu-u.ac.jp(オフライン) 📀                                            |
|                                                                                                    |                            | ユーザ名: @xxx.kyushu-u.ac.jp                                                |
|                                                                                                    |                            | パスワード: ••••••                                                            |
|                                                                                                    |                            | ホスト名: hosting6.cc.kyushu-u.ac.jp                                         |
|                                                                                                    |                            | 接続設定を自動的に管理                                                              |
|                                                                                                    |                            |                                                                          |
|                                                                                                    |                            |                                                                          |